# Serious game I.control

User guide – july 2019

| I register for the first time                    | p2  |
|--------------------------------------------------|-----|
| I'm already registered, I want to enter the game | p10 |
| I download the PC off-line version of the game   | p14 |
| Rules of the game I.control                      | p15 |

#### I download my attestation

p19

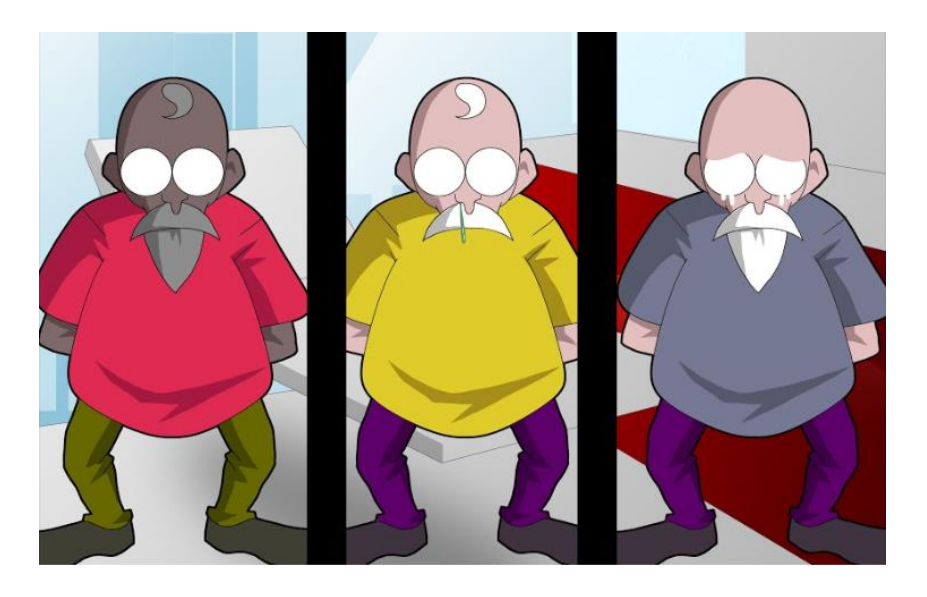

# I register for the first time

You need FIRST to create a user account THEN you can register for a course/module. The serious game I.control is a module

Step 1/6 create a user account : click on « connexion »

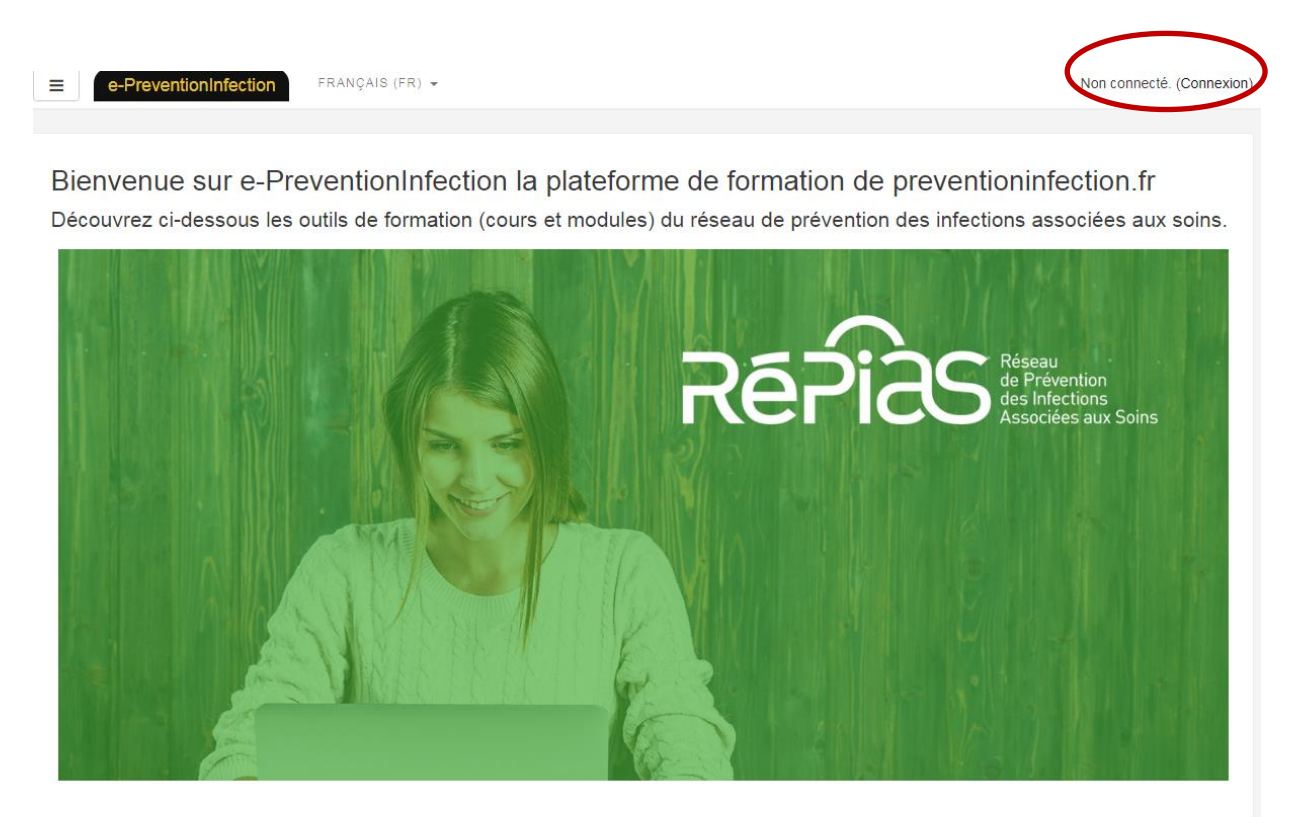

#### SeriousGame I.control \*

▶ Jouez en ligne | 🛓 Télécharger le jeu | 🛓 Mode d'emploi (pdf)

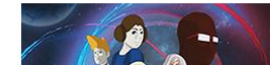

Dans le domaine de la santé, certaines précautions sont universelles, ce sont les « précautions standard » qui évitent la transmission des agents infectieux lors des soins. Saurez-vous parfaitement

#### Step 2/6 Click on « create an account »

#### Serious game I.control

| Nom d'utilisateur/adresse de     | Vous avez oublié votre nom<br>d'utilisateur et/ou votre mot de |  |
|----------------------------------|----------------------------------------------------------------|--|
| Mot de passe                     | passe ?                                                        |  |
| Se souvenir du nom d'utilisateur | Votre navigateur doit supporter les cookies ?                  |  |
| Connexion                        |                                                                |  |

#### Première visite sur ce site ?

Pour un accès complet à ce site, veuillez créer un compte utilisateur.

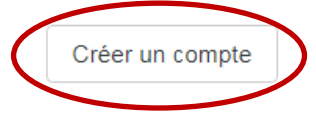

#### Serious game I.control

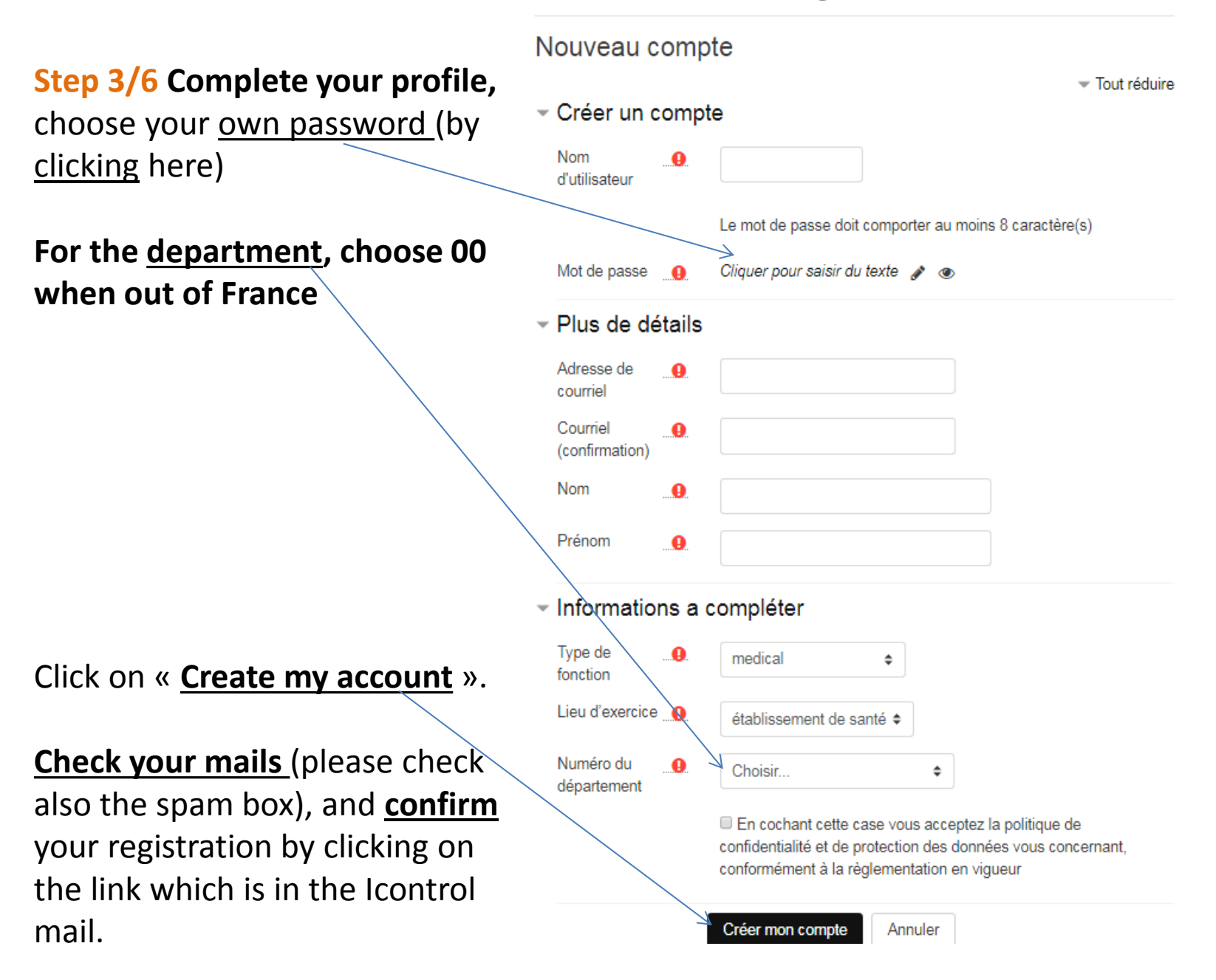

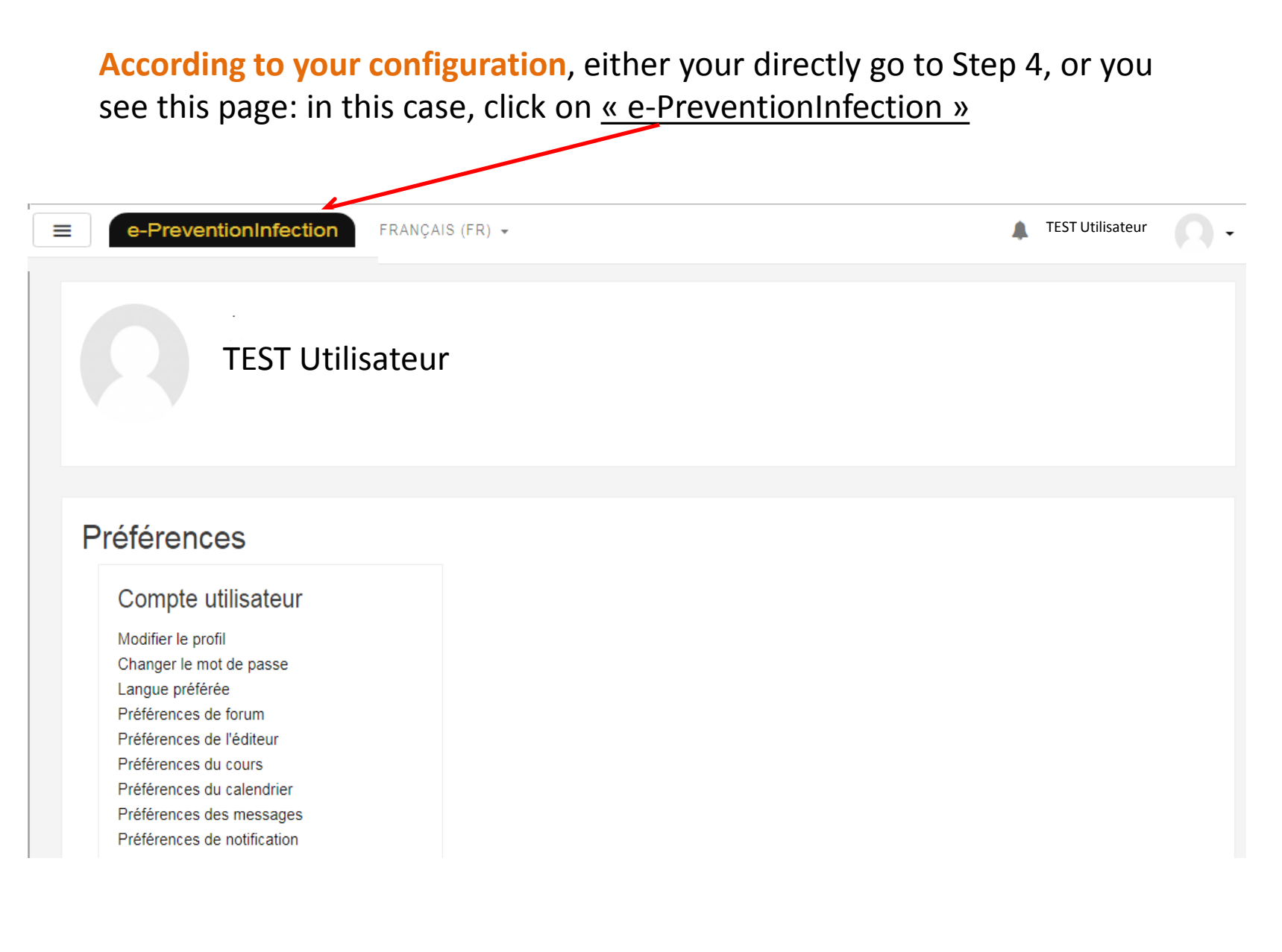

#### Now you have a user account on the preventioninfection learning platform

#### It's time to register for the course you are interested in : I.control

#### Step 4/6 Cliquer Click on « Play online »

(NB : Vous can download and play off line, but your results won't be saved by the platform).

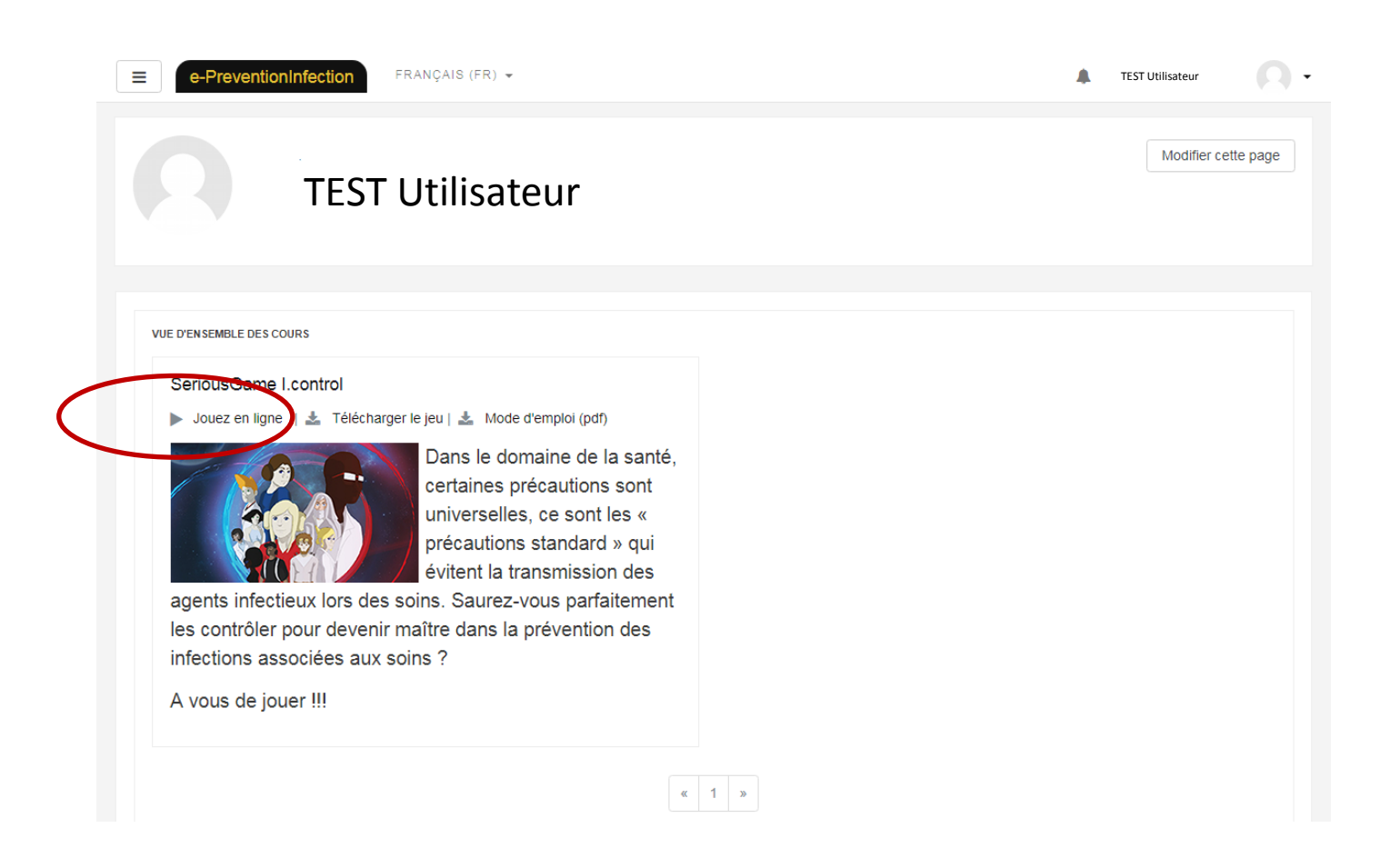

#### **Step 5/6** Click on « registration » to register for the module I.control

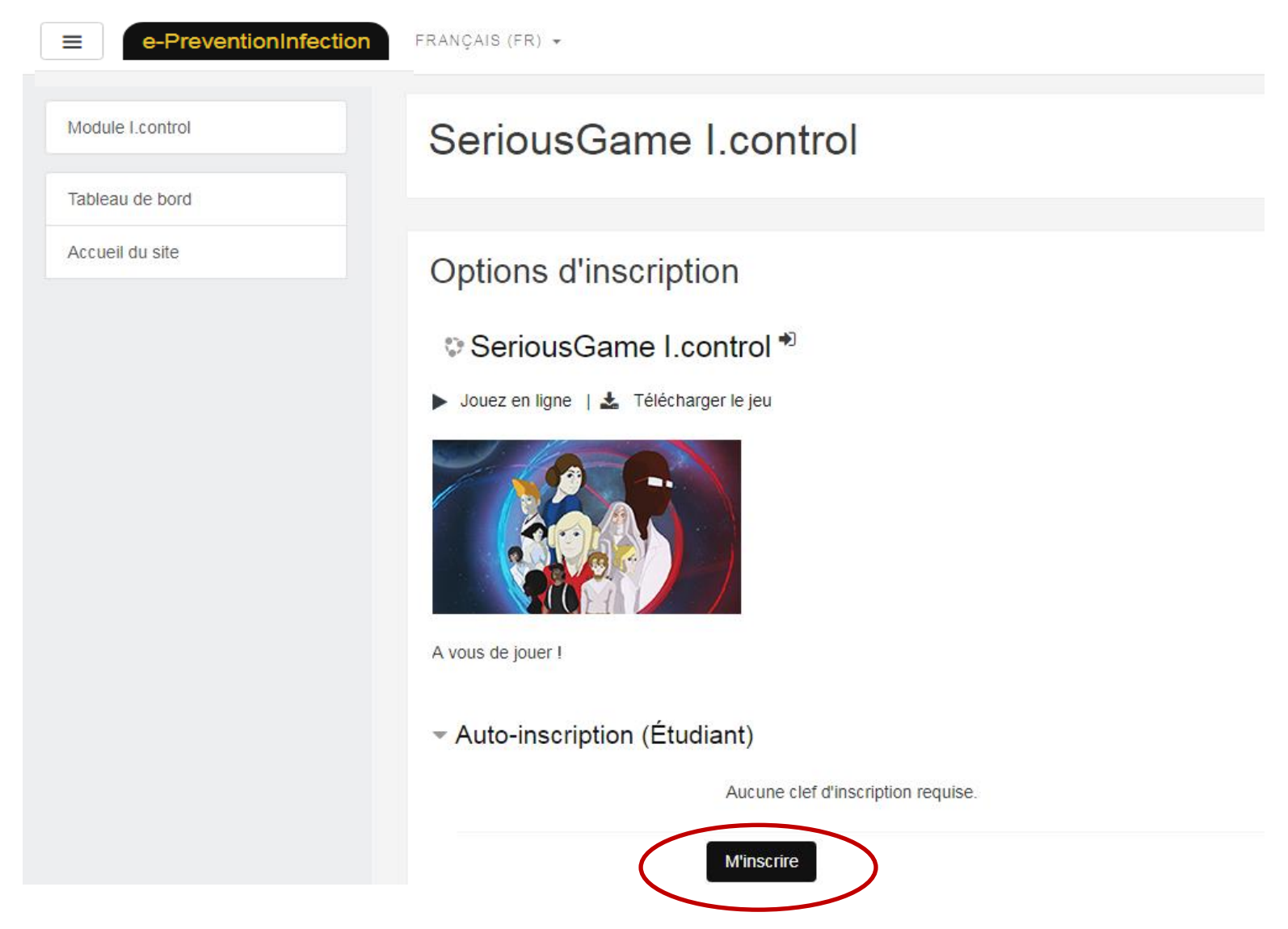

## Step 6/6 registration is done. Play by clicking on « I.control »

| ≡ e-PreventionInfection | FRANÇAIS (FR) 🔻                                                                                                    | TEST Utilisateur       | n      |
|-------------------------|----------------------------------------------------------------------------------------------------|------------------------|--------|
| Module I.control        | SeriousGame I.control                                                                                                    |                        | ۰ نې   |
| Notes                   |                                                                                                    |                        |        |
| Module I.control        |                                                                                                    | Votre progres          | sion 🔿 |
| Vos Attestations        | Module I.control                                                                                                    | voire progres          |        |
| Tableau de bord         | I.Control                                                                                                    |                        | Ο      |
| Accueil du site         | POUR JOUER Cliquez sur "I.control" ci-dessus.<br>Attention, le jeu s'ouvre dans une fenêtre pop-up. Si votre navigateur bloque à ce moment-là,<br>écran pour autoriser les pop-up (ou fenêtres surgissantes) | allez en haut de votre |        |
| Mes cours               |                                                                                                    |                        |        |
|                         | Vos Attestations                                                                                                    |                        |        |
|                         |                                                                                                    |                        | 8      |

#### According to your navigator, maybe you will have to accept the I.control pop-up

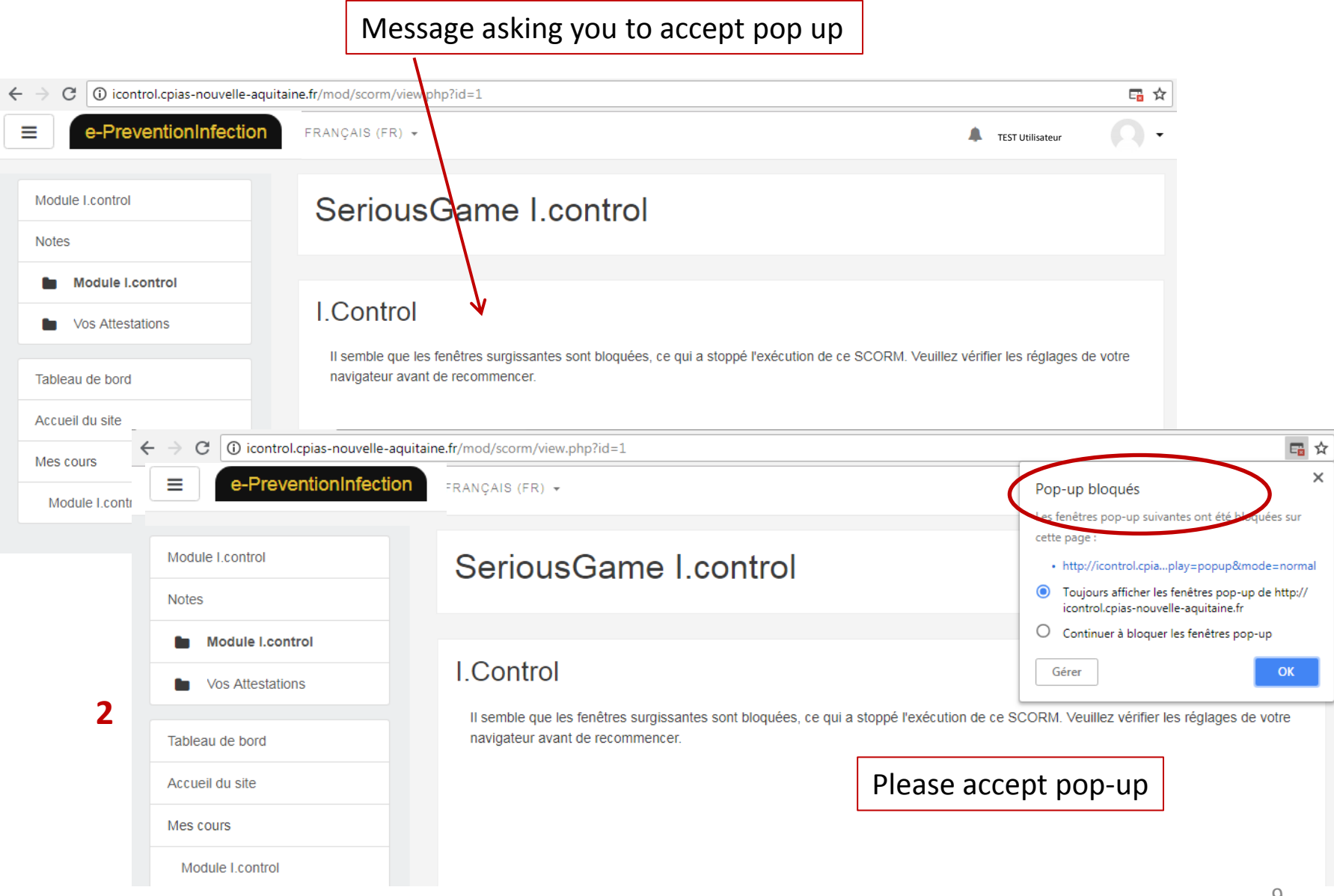

### I'm already registered, I want to enter the game

#### Step 1/3 Click on « connexion »

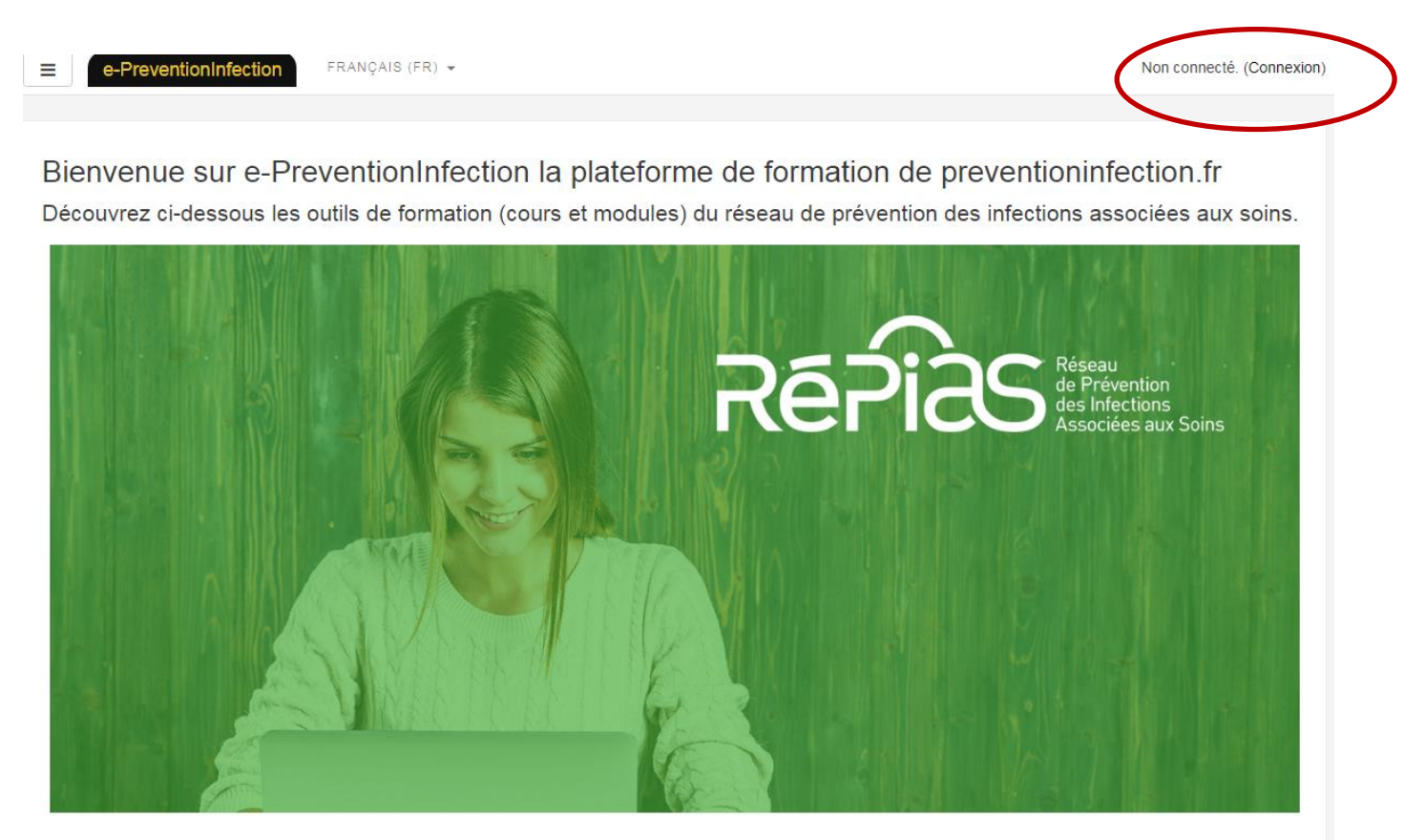

#### SeriousGame I.control \*

Jouez en ligne | 🚣 Télécharger le jeu | 🚣 Mode d'emploi (pdf)

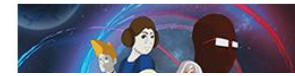

Dans le domaine de la santé, certaines précautions sont universelles, ce sont les « précautions standard » qui évitent la transmission des agents infectieux lors des soins. Saurez-vous parfaitement

# **Step 2/3** Enter the module of the game by clicking on « Play online » (NB : Vous can download and play off line, but your results won't be saved by the platform).

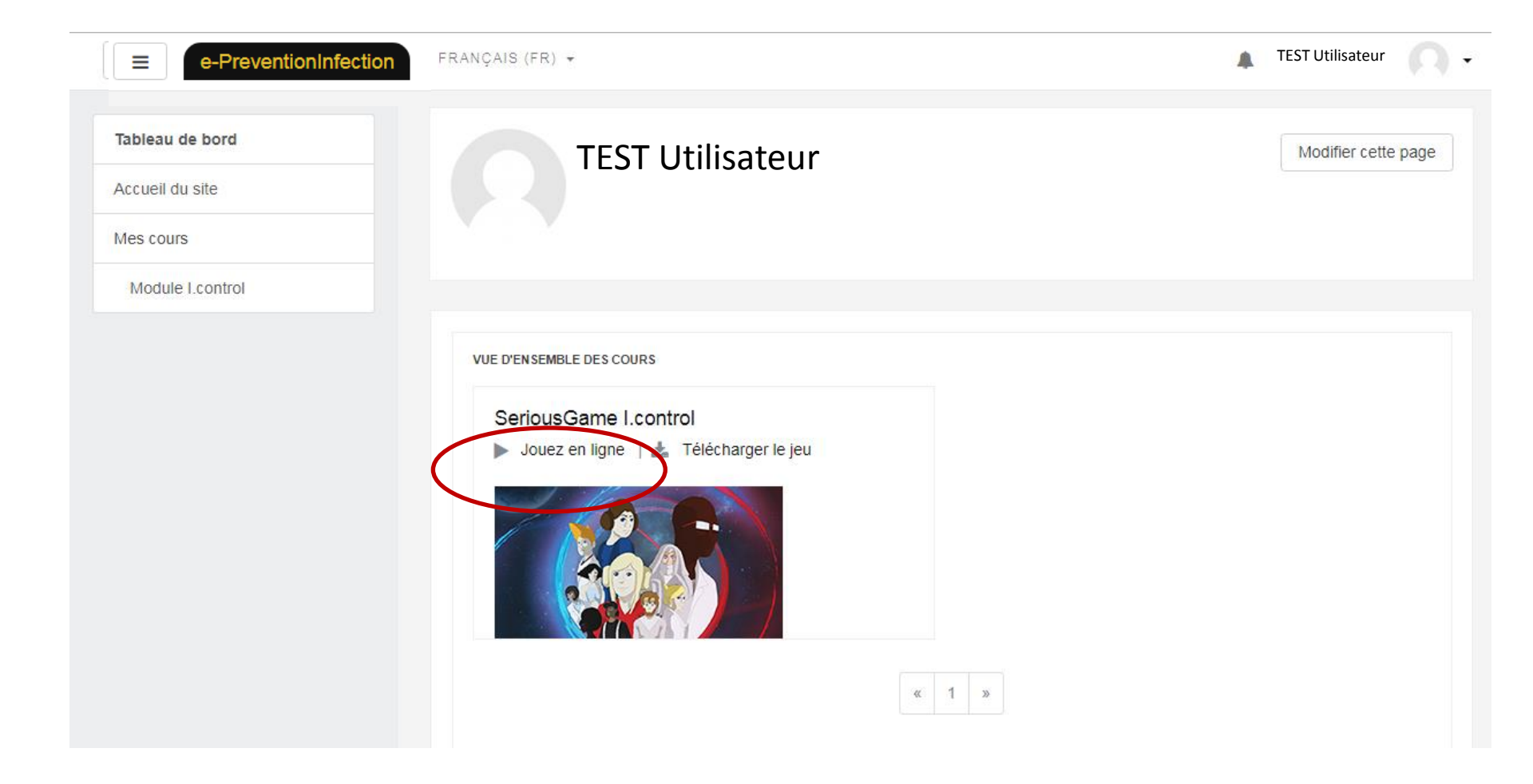

### **Step 3/3** Start the game by clicking on « I.control »

| ■ e-PreventionInfection | FRANÇAIS (FR) 👻                                                                                        | *                                                        | A.           |
|-------------------------|----------------------------------------------------------------------------------------------------|----------------------------------------------------------|--------------|
| Module I.control        | SeriousGame I.control                                                                                  |                                                          | ¢ -          |
| Notes                   |                                                                                                    |                                                          |              |
| Module I.control        |                                                                                                    |                                                          |              |
| Vos Attestations        | Module Lcontrol                                                                                        | Votre p                                                  | rogression 👩 |
| Tableau de hord         | I.Control                                                                                              |                                                          | C            |
| Accueil du site         | POUR JOUER Cliquez sur "I.control" ci-dessus.<br>Attention, le jeu s'ouvre dans une fenêtre pop-up. Si | votre navigateur bloque à ce moment-là, allez en haut de | votre        |
| Mes cours               |                                                                                                    |                                                          |              |
|                         | Vos Attestations                                                                                       | S. 🖇 🧟                                                   | 12           |

#### According to your navigator, maybe you will have to accept the I.control pop-up

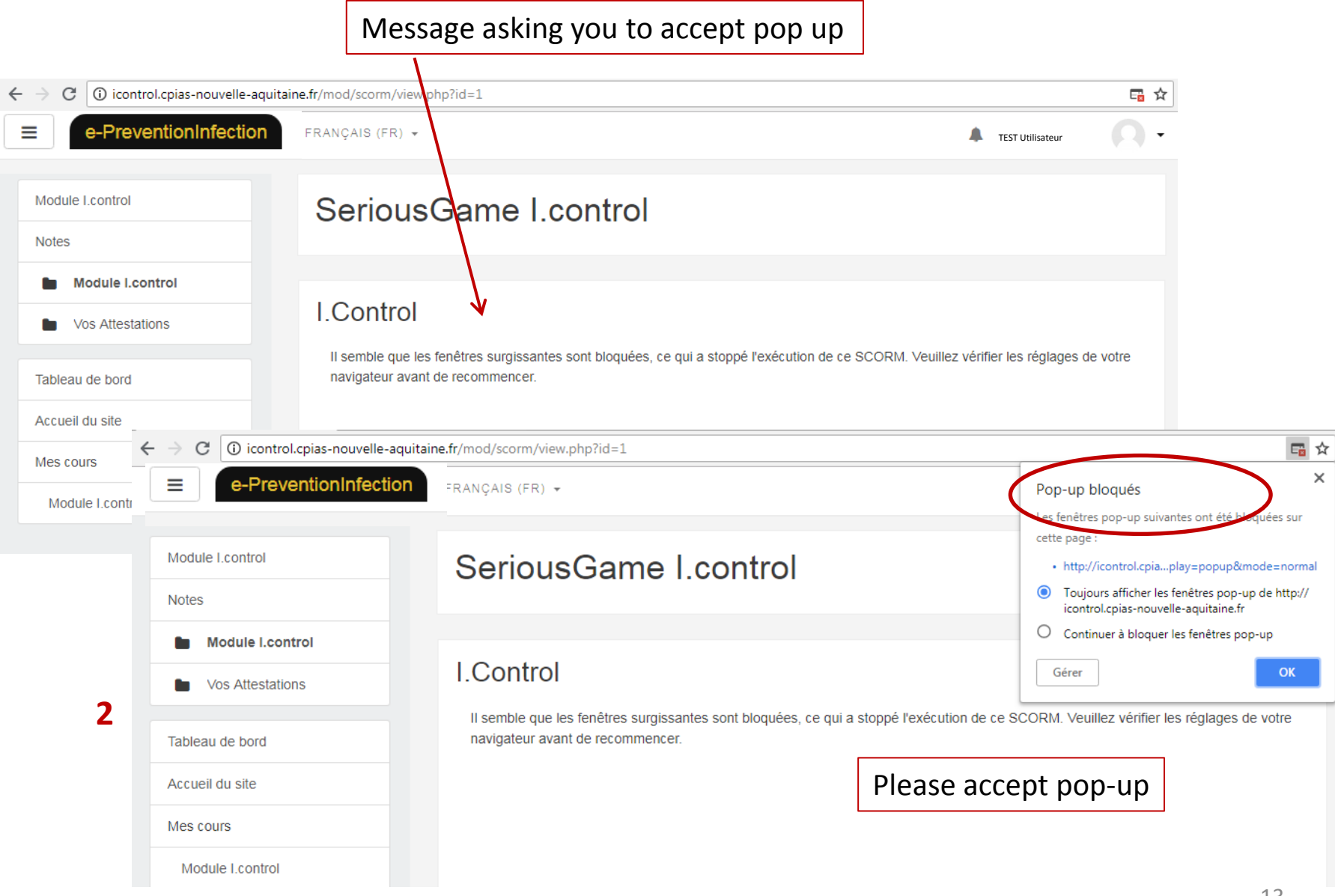

#### I download the PC off-line version of the game

Click on « Dowload »

#### The file you will dowload is named « I.control.zip »

■ e-PreventionInfection FRANÇAIS (FR) -

Non connecté. (Connexion)

Bienvenue sur e-PreventionInfection la plateforme de formation de preventioninfection.fr Découvrez ci-dessous les outils de formation (cours et modules) du réseau de prévention des infections associées aux soins.

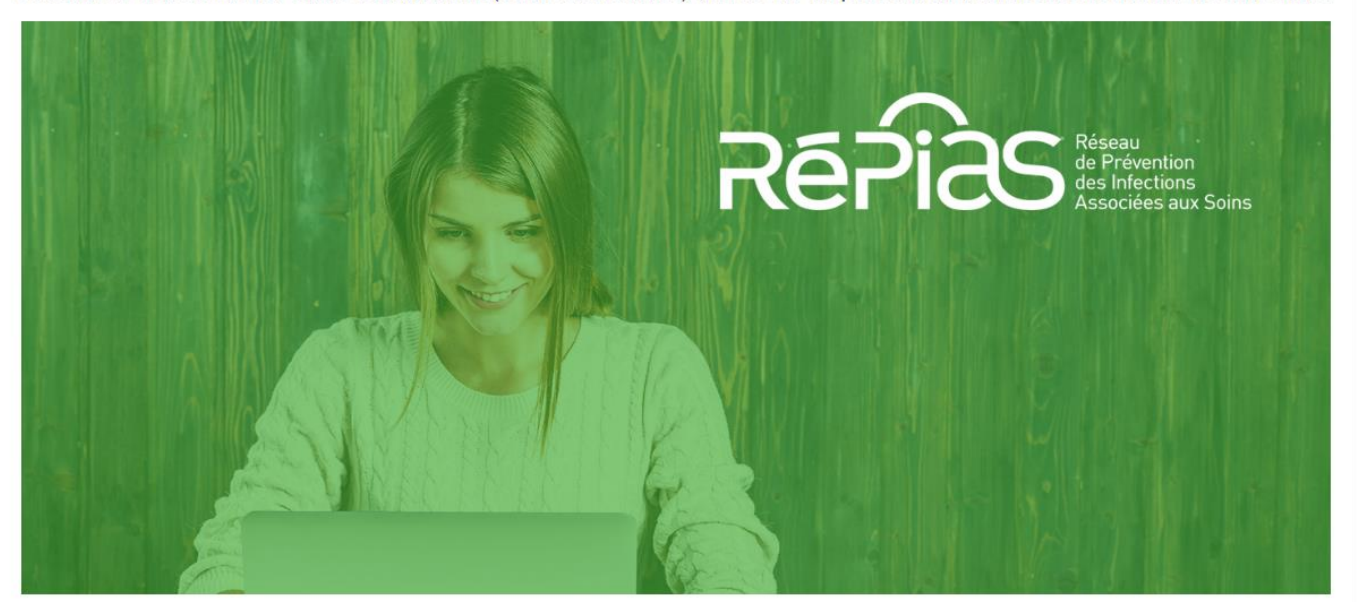

#### ♥ SeriousGame I.control ♥

🕨 Jouez en ligne | 🛓 Télécharger le jeu | 🛓 Mode d'emploi (pdf)

Dans le domaine de la santé, certaines précautions sont universelles, ce sont les « précautions standard » qui évitent la transmission des agents infectieux lors des soins. Saurez-vous parfaitement

# **Rules of the serious game I.control**

#### Your goal? To become the master of standard precautions

- First choose your role (doctor or patient)
- Choose your avatar (4 possibilities each)
- Choose a universe to win its passport (health care favilities, social welfare facilities, private practice)
- Win credits and trophies in the training room

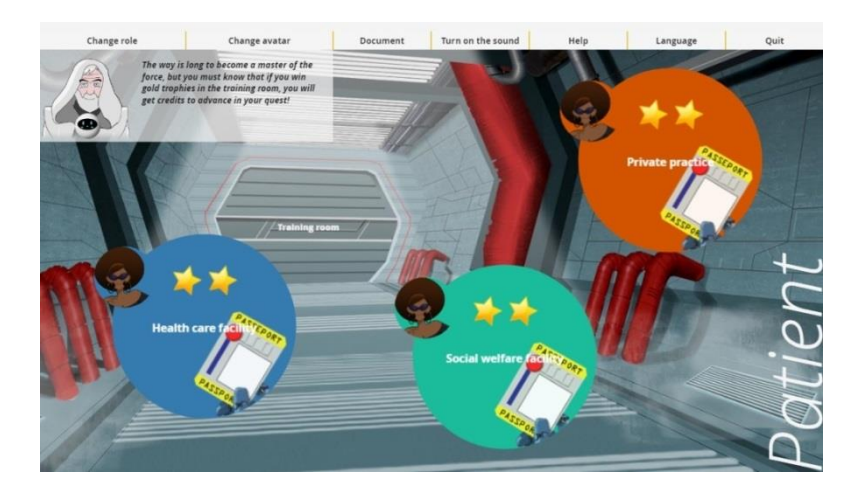

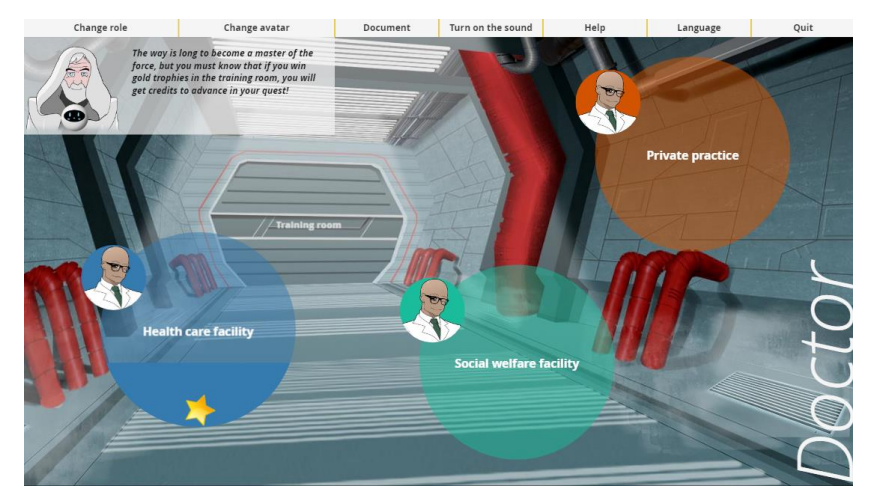

## **Doctor mode**

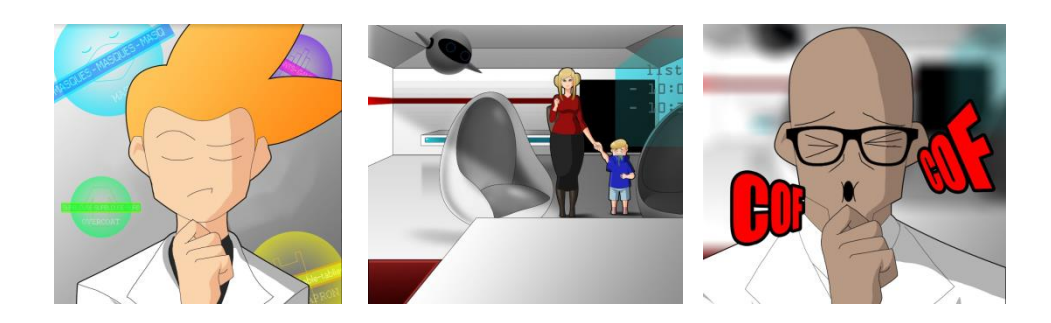

- AIM OF THE GAME: Win the passport for each of the 3 universes(Health care facility / Social welfare facility / private practice) where the doctor is going to progress in.
- To win the passport of one universe, you must validate the 3 levels of the universe: Apprentice, Confirmed, then Expert
- To validate a level, you must succeed a 8-question game
- To succeed a 8-question game, you must have made less than 3 mistakes
- The level is saved until you validate the upper level.
- Credits : At the apprentice level, a right answer at the firs click = 1 Credit that will void the next wrong answer(only one credit per 8-question game); At confirmed or expert levels, this system does not exist any more but the training room makes you able to earn up to 4 credits

# Patient mode

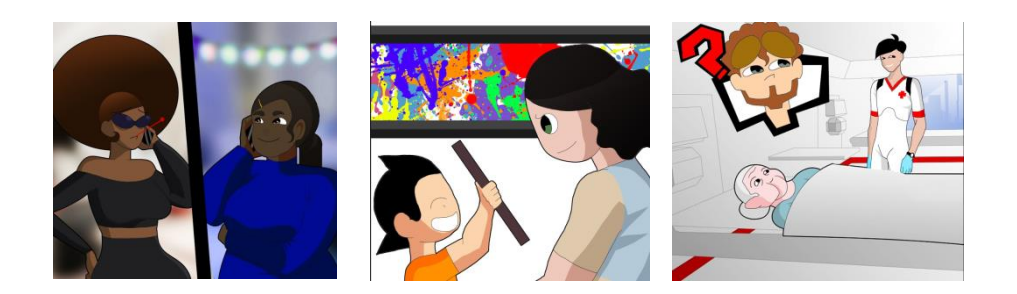

- AIM OF THE GAME: Win the passport for each of the 3 universes(Health care facility / Social welfare facility / private practice) where the patient is going to progress in.
- To win the passport of one universe, you must validate the 2 levels of the universe: Confirmed, then Expert
- To validate a level, you must succeed a 8-question game
- To succeed a 8-question game, you must have made less than 3 mistakes
- The level is saved until you validate the upper level.
- Credits :The training room makes you able to earn up to 4 credits(1 Credit can void one wrong answer in a 8-question game

# The training room

The training room gives the opportunity to

- win the 4 trophies of standard precautions
- earn credits to avoid wrong answers in the passport Confirmed and Expert games.

#### Four training themes are available

- Hand Hygiene
- Outfit
- Respiratory hygiene
- Blood and body fluid exposure

**To win a trophy,** you must play a training game of 8 questions According to the numberof mistakes, you can win Gold trophy : 1 or 2 mistakes

- Silver trophy : 3 mistakes
- Bronze trophy : 4 mistakes

The trophy is saved until you win a better trophy.

#### To earn credits

One Golden trophy = 1 Credit that can be used in Confirmed and Expert Passport games; the credit will void the first wrong answer you will make.

A credit earnt in the DOCTOR training room can be used in DOCTOR games only, A credit earnt in the PATIENT training room can be used in PATIENT games only,.

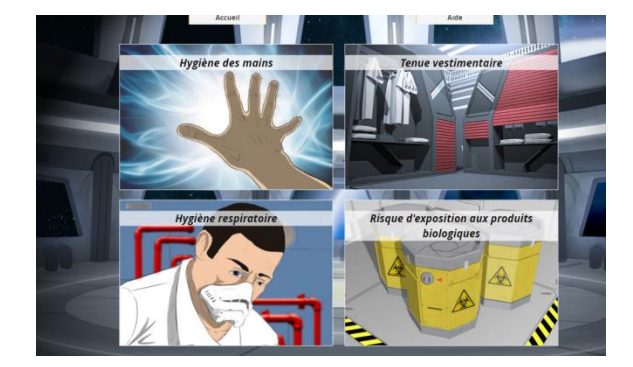

# I download my attestation

## Come back to the module and <u>click</u> or <u>scroll</u>

| ■ e-PreventionInfection                                    | ENGLISH (EN) +                                                                                                    |
|------------------------------------------------------------|----------------------------------------------------------------------------------------------------|
| Module I.control Grades Module I.control Your Attestations | The game starts in a pop-up page. If you are blocked, please accept pop-up to continue.                                                                             |
| Dashboard Site home Private files                          |                                                                                                    |
| My courses Module I.control                                | Besoin d'un petit rappel ? Retrouvez ci-dessous la synthèse de la societe Française d'hygiene hospitalière i<br>route nécessaire à tout bon joueur d'I. control!    |
| Site administration                                        | <ul> <li>Fiches mémos précautions standard</li> <li>Document_I_Control.pdf</li> <li>Sf2H_précautions_standard_plaquette2017.pdf</li> <li>Download folder</li> </ul> |
|                                                            | Your Attestations                                                                                                    |

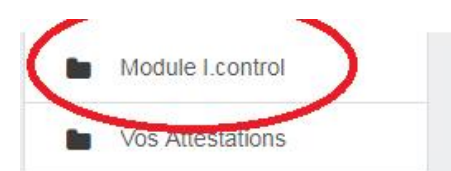

Tableau de bord

Accueil du site

Fichiers personnels

Mes cours

Module I.control

Administration du site

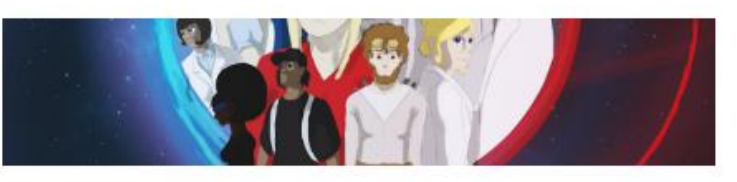

Vuestionnaire post-test pour étudiants en pharmacie PFH18

### Vos Attestations

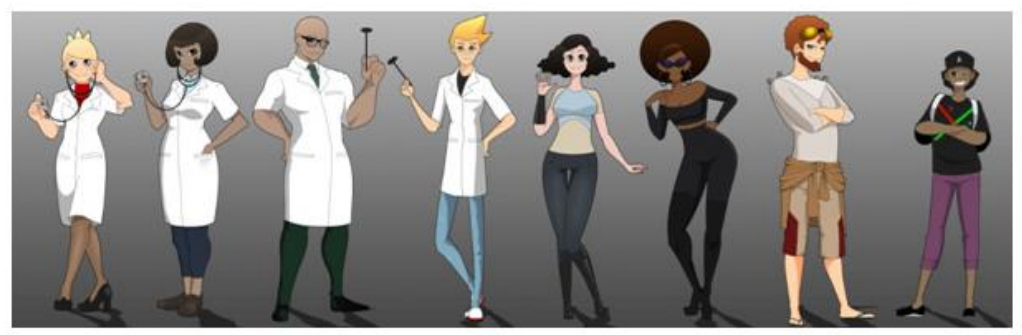

Gagnez les 3 passeports médecins vous obtiendrez l'attestation médecin. Gagnez les 3 passeports Patients, vous obtiendrez l'attestation Patient.

Vos attestations apparaîtrons ci-dessous automatiquement en fonction de vos résultats Vous pour<u>rez</u> alors télécharger et imprimer ces documents uniques à votre nom, ils attesteront de votre performance dans le

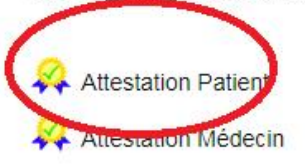

If any questions, please contact <a href="mailto:support.icontrol@chu-bordeaux.fr">support.icontrol@chu-bordeaux.fr</a>

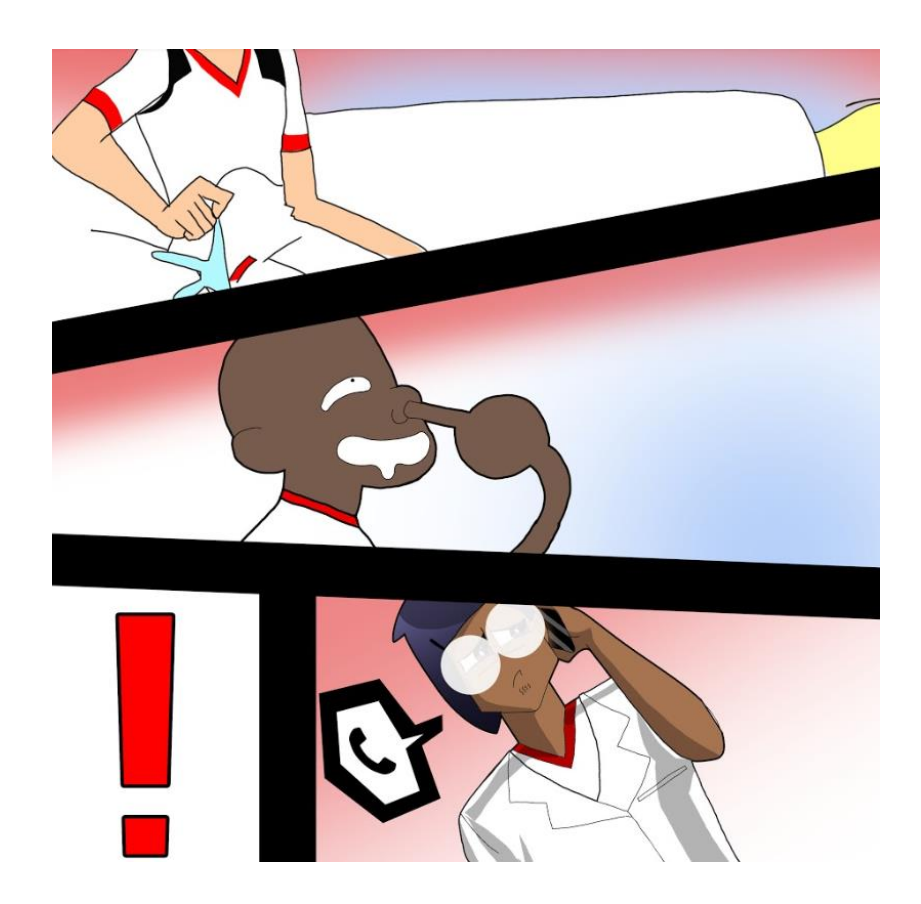